## **Step-by-Step Access to Zoom**

- 1. Use the latest version of Chrome or Firefox.
- 2. Go to your Internet browser and type: Zoom.

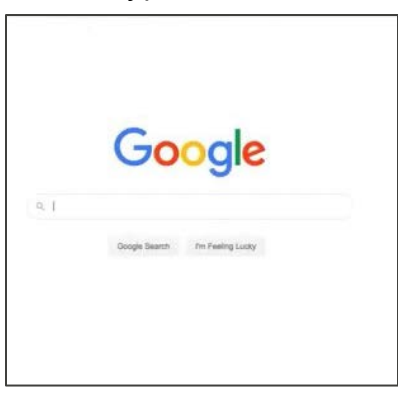

3. Select the first option.

| Google | zoom                                                                                                    | × 🕴 🤇                                                                | Sign in                                                                                                    |  |  |
|--------|----------------------------------------------------------------------------------------------------|----------------------------------------------------------------------|----------------------------------------------------------------------------------------------------|--|--|
|        | Q. All  News  Images  Videos ♀ Maps ፤ More Settings Tools                                                                                                    |                                                                      |                                                                                                    |  |  |
|        | About 1,900,000,000 results (0.74 seconds)                                                                                                    |                                                                      |                                                                                                    |  |  |
|        | Zoom: Video Conferencing, Web Conferencing, Webinars<br>Zoom: the leader in modern estgenter video communications, with an easy, reliable cloud<br>platform for viceo and audio conferencing, chat, and webinars |                                                                      | Zoom Video <<br>Communicati<br>ons                                                                                                    |  |  |
|        | Sign In<br>Zoom is the leader in modern                                                                                                    | Plans & Pricing                                                      | Software company                                                                                                    |  |  |
|        | enterprise video From small teams to large                                                                                                    | From small teams to larger                                           | S zoom.us                                                                                                    |  |  |
|        | Download<br>Zoom is the leader in modern<br>enterprise video                                                                                                    | Test Zoom<br>Zoom Rooms is the original<br>software-based conference | Zoom Video Communications, Inc. is an American<br>communications technology company headquartered<br>in San Jose, California. It provides videotelephony and                           |  |  |
|        | Zoom Meetings<br>Zoom Meetings & Chat. Enterprise<br>video conferencing with real                                                                                                    | Support<br>Zoom Help Center - Technical<br>Support - Account & Admin | online chat services through a cloud-based peer-to-<br>peer software platform and is used for<br>teleconferencing, telecomming, distance education,<br>and social relations. Wikinedia |  |  |
| _      | More results from zoom.us >                                                                                                    |                                                                      | via socia relatione. Prinpula                                                                                                    |  |  |

4. In the upper right corner, select: JOIN A MEETING.

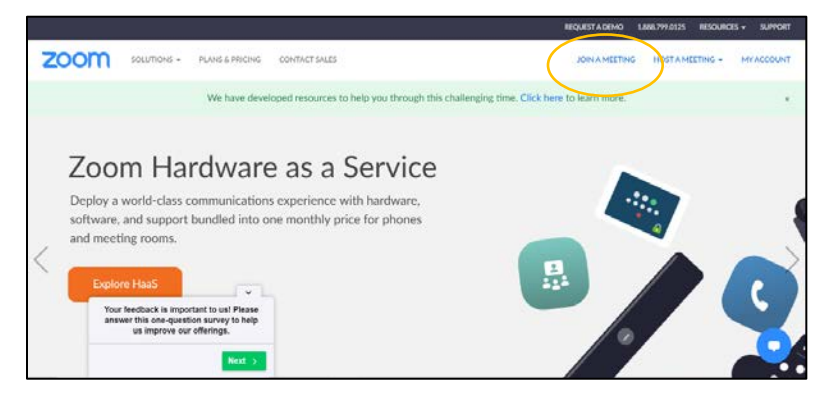

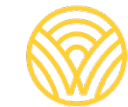

Washington Office of Superintendent of **PUBLIC INSTRUCTION** 

5. Type the Meeting ID from the invitation email into the field.

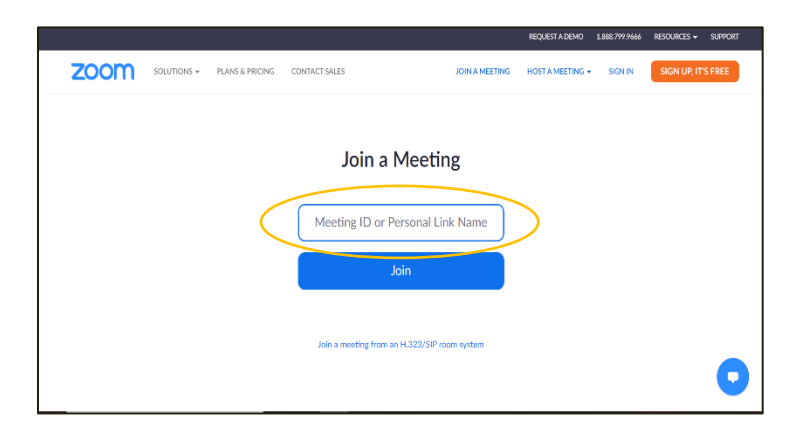

6. After entering the Meeting ID, select: Join.

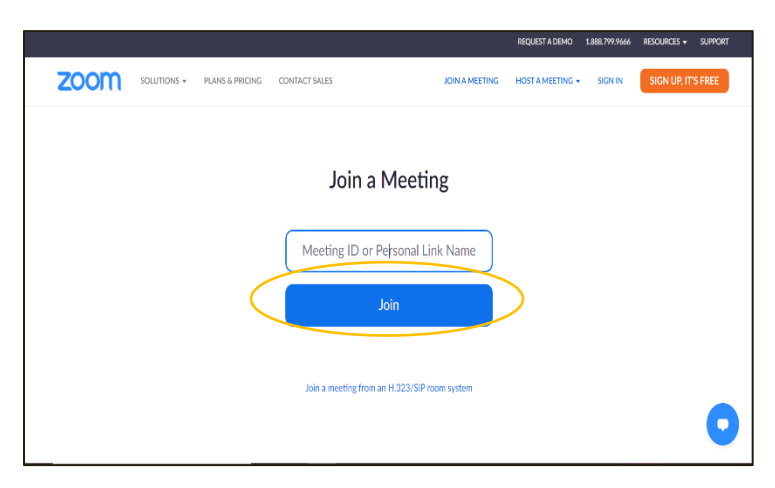

7. Follow the prompts on the screen and you will be in your Zoom meeting.

| zoom |                                                                                      | Support | English 💌 |
|------|--------------------------------------------------------------------------------------|---------|-----------|
|      |                                                                                      |         |           |
|      |                                                                                      |         |           |
|      |                                                                                      |         |           |
|      | When system dialog prompts, click <b>Open Zoom Meetings</b> .                        |         |           |
|      |                                                                                      |         |           |
|      |                                                                                      |         |           |
|      | If you have Zoom Client installed, launch meeting. Otherwise, download and run Zoom. |         |           |
|      | If you cannot download or run the application, Join from your browser.               |         |           |
|      |                                                                                      |         | •         |